终端连接

## 1、确定服务端电脑关闭防火墙,操作步骤自行百度;

| 控制面板主页                                                                                 | 使用 Windows 防火墙来帮助保护您的计算机 |                        |
|----------------------------------------------------------------------------------------|--------------------------|------------------------|
| 年程序或功能通过 Windows Windows 防火境有助于防止黑客或恶意软件通过 Internet 或网络访问您的计算机。 防火境如何帮助保护计算机? 什么是网络位置? |                          | 过 Internet 或网络访问您的计算机。 |
| 还原默认设置                                                                                 | 更新防火墙设置                  |                        |
| 高级设置                                                                                   | Windows 防火墙未使用推荐的设置来保护   | 计算 🦁 使用推荐设置            |
| 对网络进行疑难解答                                                                              | 机。 推荐的设置有哪些?             |                        |
|                                                                                        | 😵 家庭或工作(专用)网络(O)         | 未连接 😒                  |
|                                                                                        | 😵 公用网络(P)                | 已连接 🔊                  |
|                                                                                        | 公共场所(例如机场或咖啡店)中的网络       |                        |
|                                                                                        | Windows 防火墙状态:           | 关闭                     |
|                                                                                        | 传入连接:                    | 阻止所有与未在允许程序列表中的程序的连接   |
| 另请参阅                                                                                   | 活动的公用网络:                 |                        |
| 操作中心                                                                                   |                          | 〒 未识别的网络               |
| 网络和共享中心                                                                                | 通知状态:                    | Windows 防火墙阻止新程序时通知我   |

2、双击打开桌面的终端快捷方式;

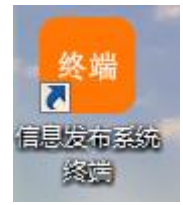

3、显示蓝色界面后,按F12键,弹出窗口,选择【设置】-【服务器 ip】;

| 节目                                                                                                    | 1:没有节目                                                                                                    |                                                                                                    |   |
|----------------------------------------------------------------------------------------------------|----------------------------------------------------------------------------------------------------|----------------------------------------------------------------------------------------------------|---|
| 5 终端                                                                                                    |                                                                                                    |                                                                                                    | × |
| 通出(C) 銀行(S)<br>ダイムvanoit<br>マクムvanoit<br>マクン<br>マクン<br>マクン<br>マクン<br>マクン<br>マクン<br>マクン<br>マクン | ) 投資(C) 体助(H)         正式留字で書もいた。           (資源公院)         JoalServerRoutine           2019-02-015         JoalServerRoutine           2019-02-015         JoalServerRoutine           0.10-024         BernardserverRoutine           0.10-024         BernardserverRoutine           0.10-024         BernardserverRoutine           0.10-024         BernardserverRoutine           0.10-024         BernardserverRoutine           0.10-024         BernardserverRoutine           0.10-024         BernardserverRoutine           0.10-024         Digrid ServerRoutine           0.10-024         Digrid ServerRoutine           0.10-024         Digrid ServerRoutine           0.10-024         Digrid ServerRoutine           0.10-024         Digrid ServerRoutine           0.10-024         Digrid ServerRoutine           0.10-024         Digrid ServerRoutine           0.10-024         Digrid ServerRoutine           0.10-024         Digrid ServerRoutine           0.10-024         Digrid ServerRoutine           0.10-024         Digrid ServerRoutine           0.10-024         Digrid ServerRoutine           0.10-024         Digrid ServerRoutine           0.10-024         Digrid Server | 从127.0.0.1:2051收号续报,类型为[3029],长度为<br>000<br>从127.0.0.1:2052收号续报,类型为[3035],长度为<br>从127.0.0.1:2053收号续报,类型为[3035],长度为<br>从127.0.0.1:2054收号续报,类型为[1],长度为<br>从127.0.0.1:2053收号续报,类型为[1],长度为<br>从127.0.0.1:2054收号续报,类型为[1],长度为<br>从127.0.0.1:2054收号续报,类型为[1],长度为 | • |
| درجح                                                                                                    |                                                                                                    |                                                                                                    |   |
| 本地                                                                                                    | 埘区:+08:00                                                                                                    | 服务器时区:+08:00                                                                                                    |   |

4、输入服务端 ip(安装了服务端的电脑 ip 地址)地址后,选择【确定】;

| 退出(Q) 操作(S  | ) 设置(C) 帮助(H)                                                                                          |                       |
|-------------|----------------------------------------------------------------------------------------------------|-----------------------|
|             | 2019-03-22                                                                                             | 据,类型为[3029],长度为       |
|             | 2019-03-2                                                                                              |                       |
| Vlaunchplay | 0, LocalRet<br>2019-03-21 IP/域名 192.168.1.52                                                           | (据,类型为[3035],长度为      |
| actionrout  | 2019-03-21                                                                                             | (据,类型为[3033],长度为      |
|             | 0,LocalRe<br>2019-03-2:    确定(S)      取消(C)                                                            | [据,类型为[1],长度为         |
|             | 0, Complet                                                                                             |                       |
|             | - U, Completed, 远端对话元队, 会话将结束<br>- 2019-03-21 15:13:37LocalServerRoutine 从127.0.0.                     | 1:2106收到数据,类型为[1],长度为 |
|             | 0,Completed,匹端对店元版,会店将结束<br>2019-03-21 15:137 LocalServerRoutine 从127.0.0.<br>0,Completed,远端对话完成,会话将结束 | 1:2103收到数据,类型为[1],长度为 |

5、关闭设置窗口,显示终端是否连接等信息。

| 节日:没有节日                             |
|-------------------------------------|
| 设备编号 : TF0501WJ34PWWZ               |
| 终端名称 : 14.146.95.231 TF0501WJ34PWWZ |
| 终端IP : 192.168.1.105                |
| 服务器IP:192.168.1.52:6100             |
| 连接状态:已连接                            |
| 本地时区:+08:00 服务器时区:+08:00            |
|                                     |